Sending Invoices by Email.

This is now possible but it does require some configuration changes.

Customer.

There are new fields to be added to the customer file. In version 2.60 the customer file will be updated automatically to add these fields.

The new fields are on the accounts page and are

*Invoice Email* – the address to send the emails to *Wish Invoice by Email* – Indicates if wish to send the invoice by email and not print. If this is not ticked then it is possible to still print and email.

## Invoicing

When the results of an invoice run- the overview page with the list of invoices has been extended so there is now a To print tab.

| Create Invoices -      |                                                                                                    |                             |               |            |                   |          |              |              |              | ×             |
|------------------------|----------------------------------------------------------------------------------------------------|-----------------------------|---------------|------------|-------------------|----------|--------------|--------------|--------------|---------------|
| Create Print Configure |                                                                                                    |                             |               |            |                   |          |              |              |              |               |
|                        | Invoice Runs                                                                                                    | Customers Save              | Save Overview |            | <u>Select All</u> |          | Select Group | Select Chain |              | <u>Invert</u> |
| 21/04/2014             | 130304-0<br>130306-0<br>130307-0                                                                                                    | Customer External           | Name          | Town       | Invoice           | Chain    | Group        | Sales        | VAT          | Total         |
| Filter:                |                                                                                                    | 010083 10083                | resung        | St Ives,   | 100012            | r        |              | 240          | 49.72        | 298           |
| Look                   | - 130312-0<br>- 130312-1<br>- 130312-2<br>- 130312-3<br>- 130312-4<br>- 130312-5<br>- 130312-6<br>- 130312-7<br>- 130313-0<br>- 130313-1<br>- 130313-2<br>- 130313-3<br>- 130313-4<br>- 130313-5<br>- 130314-0<br>- 130314-1<br>- 130314-1<br>- 130314-2 |                             |               |            |                   |          |              |              |              |               |
|                        |                                                                                                    |                             |               |            |                   |          |              |              |              |               |
|                        |                                                                                                    |                             |               |            |                   |          |              |              |              |               |
|                        |                                                                                                    |                             |               |            |                   |          |              |              |              |               |
|                        |                                                                                                    |                             |               |            |                   |          |              |              |              |               |
|                        | Total before VAT: 248.60                                                                                                    |                             |               |            |                   |          |              |              |              |               |
|                        | Create Interface File                                                                                                    |                             |               | Goods/Post | (245.             | 00/0.00) |              |              | Make PDF     | •             |
|                        | Croate Monthly File                                                                                                    | Manu Jaho an Calasta d Taur |               | Total VAT: |                   | 49.72    |              | View P       | Drint Toursi | -             |
|                        |                                                                                                    | view Jobs on Selected Invo  | nce           | Total:     | 298.32            |          |              | Select       | Print Invol  | Le            |
| Close                  |                                                                                                    |                             |               |            |                   |          |              |              |              |               |

On the overview tab there is now an option to Make PDF for selected items. This allows you to make a PDF and attach the PDF manually to an email that you can create. This may be useful in some circumstances. The PDF is saved in a subfolder PDF below the invoices folder.

If the customer on the invoice run has an invoice email address set then there can be two other tabs that appear:

*To Email* – these are the customers that wish to receive invoices by email, these customers will NOT appear in To Print.

*Can Email* – these are customers with an invoice email set but have not indicated that they wish to receive invoices by email. These customers will still be in To Print. So to produce invoices, you will process the To Print and To Email columns.

If a customer appears in To Email, you can still get a print by selecting the customer from the Overview tab and clicking Print.

Sending Email.

On the Invoice configuration page there are settings. The Sender email address needs to be entered and if you wish to have a copy of the email sent, then enter this into the copy email address.

Setting up the Email client requires some understanding of how your email works and is configured.

On the configuration page there are three options.

| Email Settings<br>Email via Web Service | Email via Local Client | SMTP Server |                            | Port                     |  |
|-----------------------------------------|------------------------|-------------|----------------------------|--------------------------|--|
| Sender Email Address                    |                        | SMTP User   |                            | SMTP Password            |  |
| Copy Email Address                      |                        |             | TLS                        |                          |  |
|                                         |                        |             | O No TLS<br>O Implicit TLS | Require TLS Explicit TLS |  |

Email via web service.

If this is ticked then Annapurna will send the email via Hawkstone Design web service. However, some email clients will consider that an email sent from <u>xxx@yyyy</u> via <u>info@hawkstonedesign.co.uk</u> is suspicious and not deliver it.

Email via Local Client.

If this is ticked then Annapurna will place the email into your local email client and you then have to send it from there. This can be troublesome if there are many invoices to email.

If neither of the above are ticked then the email is sent via a SMTP server which has to be entered in the setting. You will also need from your email provider information on port number, user, password and security (TLS).

A log of emails status is retained in the log folder.